## Self Service Delivery Order Amendment Revalidate your Delivery Order Online at Anytime

March 5, 2025 Insert presentation title via Header & Foot

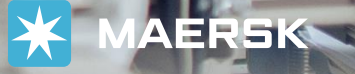

## SSDO Amendment

As we are continuously striving to provide you a faster and seamless DO revalidation, we are seeking your cooperation to follow the guidelines when requesting for SSDO Amendment in our website.

- Compute the detention & demurrage charges till the desired return date of container. Click <u>here</u> how to check DND freetime/ calculator. Take note to add 12% VAT
- 2. Please ensure to upload **proof of payment such as deposit slip, bank transfer, etc for D&D** in P2R via MyFinance. Click <u>here</u> on how to submit your payment.
- 3. Once payment slip is confirm uploaded in P2R, please proceed to request for SSDO Revalidation in <u>Maersk.com</u>
- Our official business hours to accommodate revalidation requests is 8000H to 1630H. While turn time is 1.5Hrs.

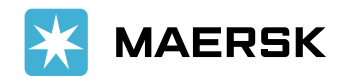

## 1. Log-in your account to <u>www.maersk.com</u>

| Login                                                    |                              |
|----------------------------------------------------------|------------------------------|
| amc096                                                   |                              |
| ٩                                                        | <u>ଚ</u>                     |
| Remember my username                                     |                              |
| Log in                                                   |                              |
| Need help with your <u>username</u> or <u>password</u> ? |                              |
| New to our online services?                              |                              |
| Sign up to book online, manage and pay for shipm         | nents, and access a suite of |

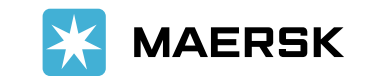

Insert presentation title via Header & Footer

2. Enter the BL number in Delivery Order box and click request

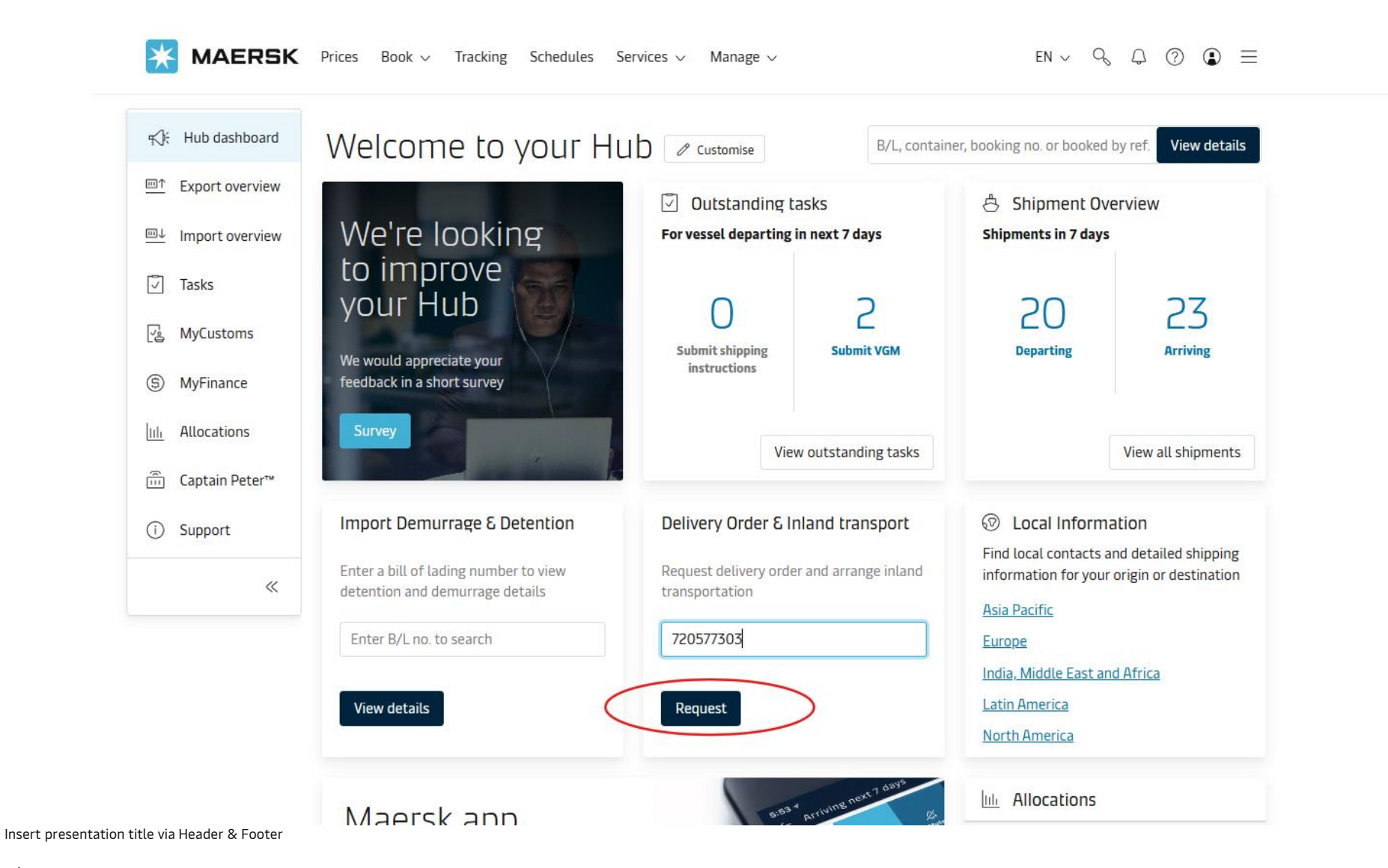

**MAERSK** 

3. Ensure that all status is completed (green color). Click Request for amendment

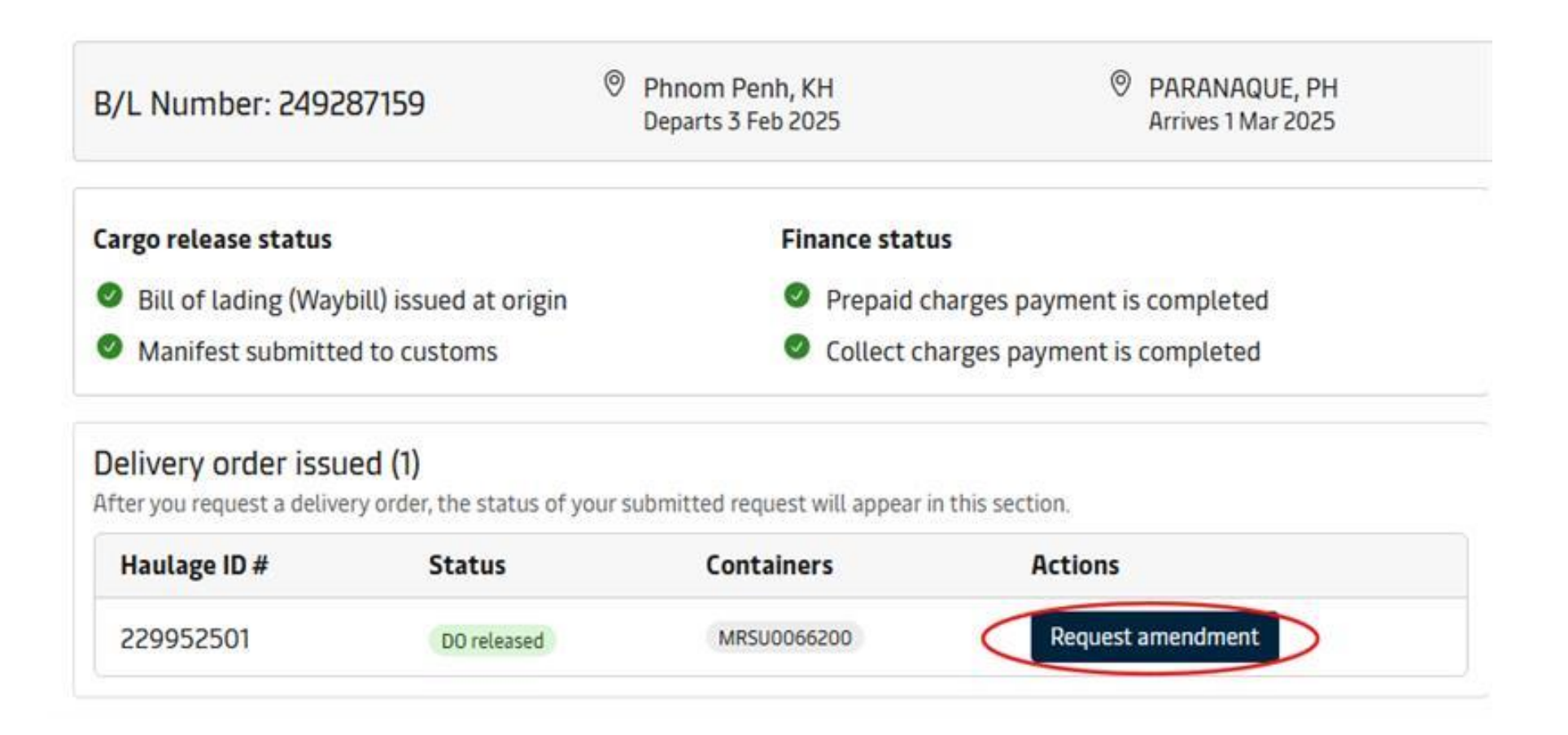

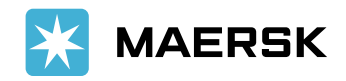

Insert presentation title via Header & Footer

4. Input original gate out date of container in "pick up date and time" Input DO <u>revalidation date in</u> <u>"return date and time"</u>

| <ul> <li>Additional information</li> <li>Please ensure pickup and return dates are during terminal operating hours.</li> <li>Demurrage and detention charges will apply if free time is exceeded.</li> </ul> |                                                                                          |
|----------------------------------------------------------------------------------------------------|------------------------------------------------------------------------------------------|
| ➡ Release details                                                                                                    |                                                                                          |
| Release container to                                                                                                    | <ul> <li>Pick up date &amp; time</li> <li>08 Mar 2025</li> <li>00:00</li> <li></li></ul> |
| Change contact                                                                                                    |                                                                                          |
| Empty container return depot                                                                                                    | Return date & time (optional) <ul> <li>O8 Mar 2025</li> <li>:</li> </ul>                 |
|                                                                                                    | Change date and time                                                                     |

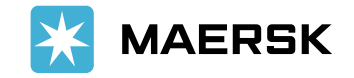

Insert presentation title via Header & Footer

5. Click "I made the payment for D&D charges". Kindly indicate container number for revalidation in "Haulage Instructions. "Click continue

| Demurrage details                                                                                                    | $\sim$ |
|----------------------------------------------------------------------------------------------------|--------|
| Detention details                                                                                                    | ~      |
| I made the payment for D&D charges.                                                                                                    |        |
| <u>↑</u>                                                                                                    |        |
| Drag and drop or browse files to upload paid receipts (Demurrage & Detention)                                                                                         |        |
| Maximum allowed file size or total size of all files is 10MB (0.00MB / 10MB)<br>Supported formats are: .xls, .xlsx, .pdf, .doc, .docx, .ppt, .pptx, .jpg, .jpeg, .txt |        |
| Haulage instructions (Optional)                                                                                                    |        |
|                                                                                                    |        |
|                                                                                                    |        |
| Please include any special instructions or reference needed to arrange the delivery                                                                                   | 0 / 80 |
| How was your experience on this page? $\square \bigcirc \square$                                                                                                    | 0,00   |
| Continue → Cancel<br>← <u>Previous</u>                                                                                                    |        |

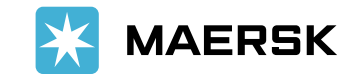

7 Insert presentation title via Header & Footer

5. Double check details and ensure email recipient of DO is correct. Add additional email recipients if applicable. Click Submit. Please expect your Revalidated SSDO in 1.5 Hours

| <ol> <li>Please check that the payers for Import Demurrage &amp; Deter</li> </ol> | ntion is updated correctly.           |        |
|-----------------------------------------------------------------------------------|---------------------------------------|--------|
| Collect charges                                                                   | Payer                                 |        |
| Documentation fee - Destination                                                   | ZENITH FOODS CORPORATION - *******858 | ~      |
| Terminal Handling Service - Destination                                           | ZENITH FOODS CORPORATION - *******858 | $\sim$ |
| Import Service                                                                    | ZENITH FOODS CORPORATION - *******858 |        |
| Demurrage & detention charge                                                      | Payer                                 |        |
| Import Demurrage                                                                  | ZENITH FOODS CORPORATION - *******858 | $\sim$ |
| Import Detention                                                                  | ZENITH FOODS CORPORATION - *******858 | ~      |
| voice reference (Optional)                                                        |                                       |        |
| Enter reference for this shipment                                                 |                                       |        |
| Review release details                                                            |                                       |        |
| irmation of the delivery order will be sent to:                                   |                                       |        |
| nail address (ontional)                                                           |                                       |        |
|                                                                                   |                                       |        |

By accepting you agree to the haulage price applicable to selected delivery. Also, understand that additional charges may incur. Please refer to your country's local webpage or contact customer service for these details.

I accept the <u>Terms and conditions</u>

🔄 🔄 How was your experience on this page? 📫 🖓

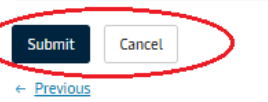

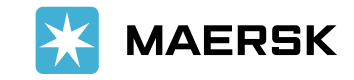

**Classification: Internal** 

8

Insert presentation title via Header & Footer